| تاریخ آخرین ویرایش: ۱٤٠٢/٠٩/۱۱ | راهنمای کاربری فرایند صدور مجوز مرکز آزفا | بيبا بنار م |
|--------------------------------|-------------------------------------------|-------------|
| نسخه سند: ۱                    | سامانه جامع سازمان امور دانشجويان (سجاد)  | موظينا      |

فهرست مطالب

| ۲  | ۱–آدرس فرآیند صدور مجوز مرکز آزفا |
|----|-----------------------------------|
| ۲  | ۲-نقش های فر آیند۲                |
| ۳  | ۳-گامهای فر آیند                  |
| ۳  | ٤-شرح گامهای فرآیند               |
| ٤  | ۵-۱-۴بت درخواست                   |
| ٥  | ۲-۲-بررسی درخواست                 |
| 11 | ٥–نكات مهم                        |

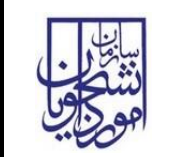

تاريخ آخرين ويرايش: ١٤٠٢/٠٩/١١

آدرس فرآیند صدور مجوز آزفا

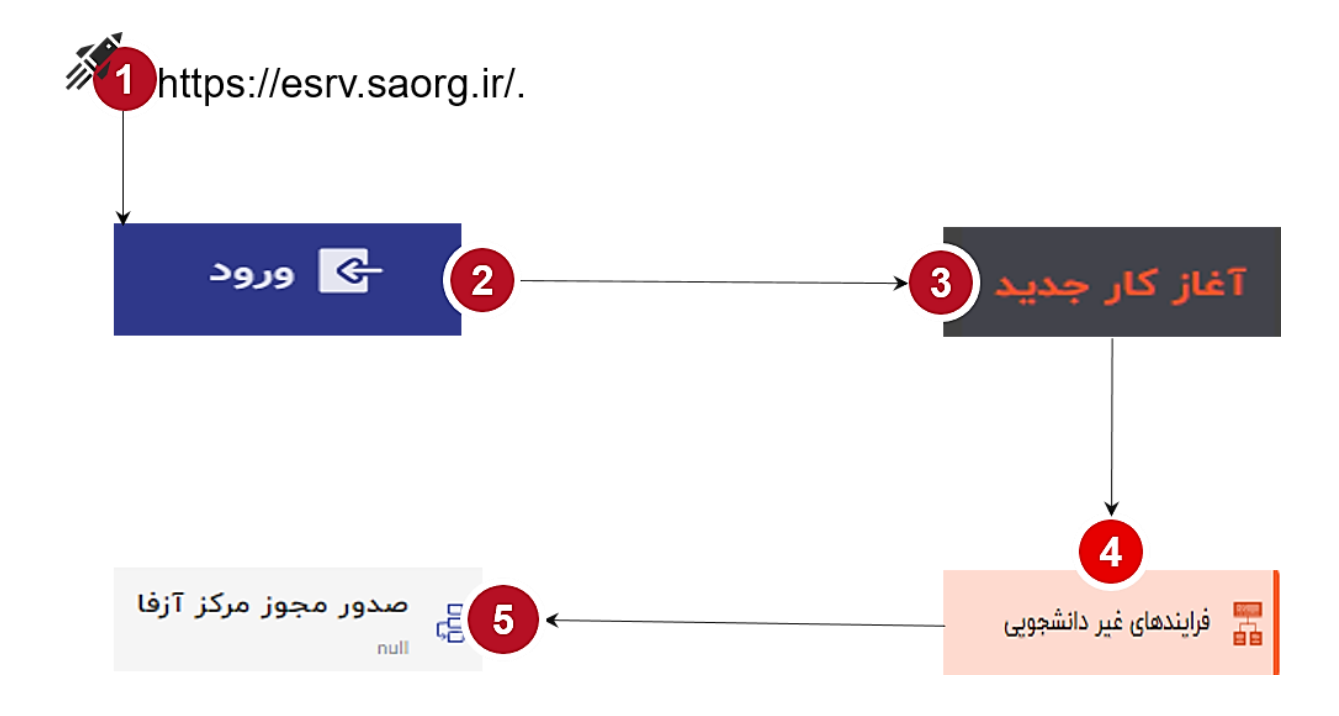

۲- نقشهای فرآیند

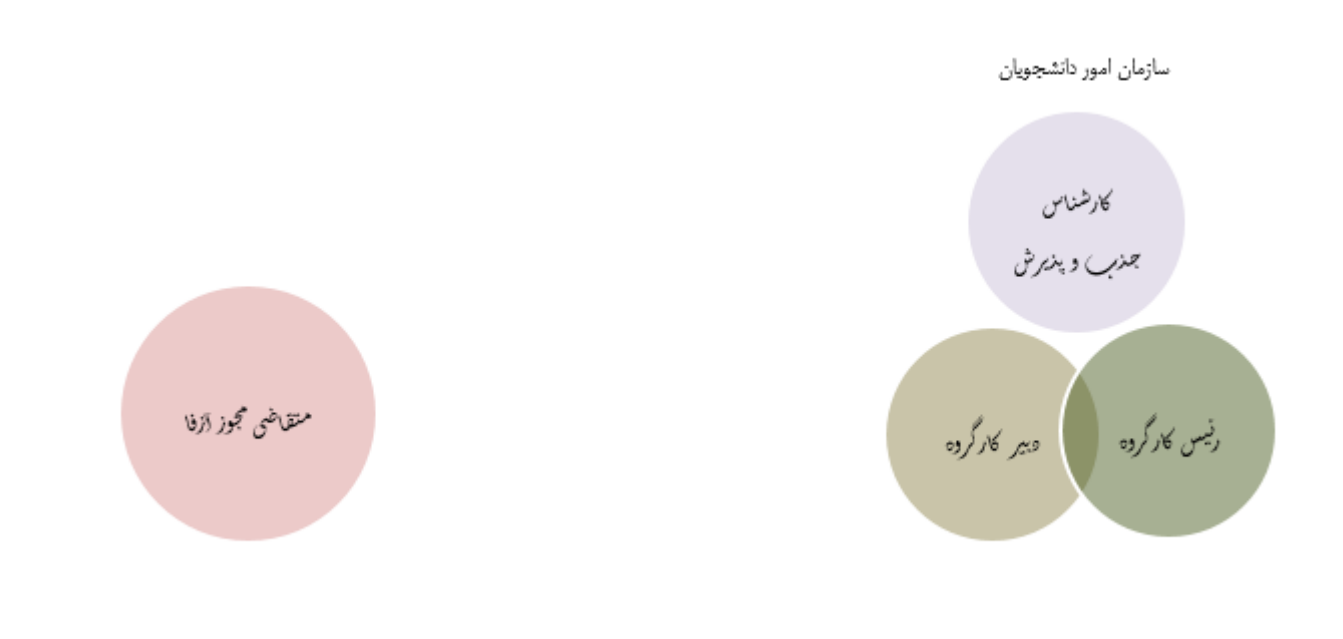

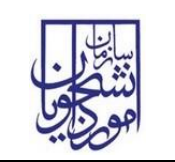

## ۳- گام های فرآیند

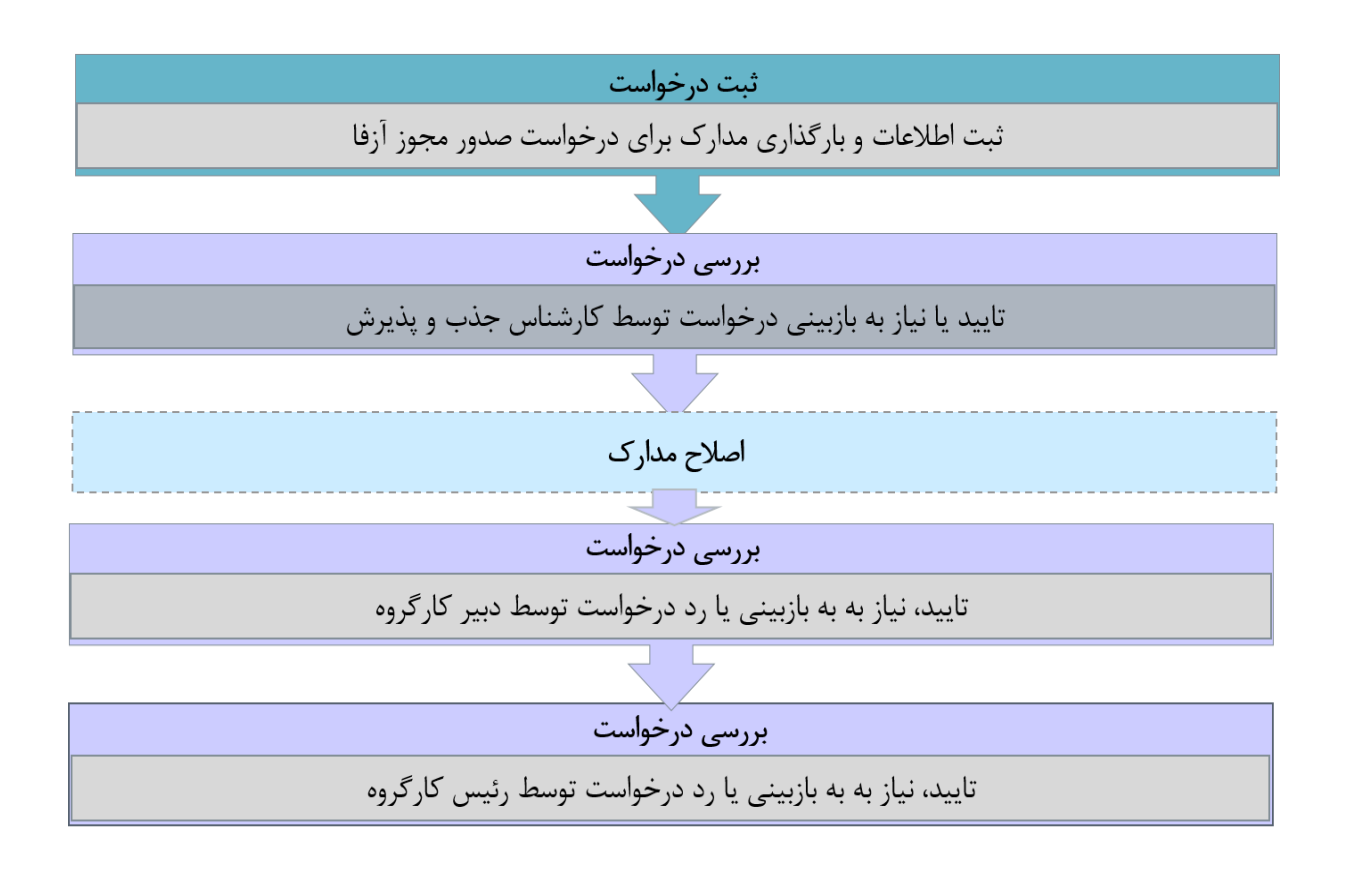

٤- شرح گام های فرآیند

پس از مراجعه به آدرس بند ۱ و انتخاب فرآیند "صدور مجوز مرکز آزفا" جهت ثبت درخواست اقدام نمایید.

|   | با تنقيمك                          | میز کار کارپوشه 🕕 آغاز کار جدید پیوست،      |
|---|------------------------------------|---------------------------------------------|
|   |                                    | جستجو                                       |
|   |                                    |                                             |
| ☆ | 🐉 تمديد مجوز جذب دانشجوی بين الملل | 🚃 فرایندهای آموزشی دانشجویان<br>📫 بین الملل |
| ☆ | 🖁 صدور مجوز جذب دانشجوی بین الملل  | 👼 فرایندهای غیر دانشجویی                    |
| ☆ | يچي تمديد مجوز مركز آرفا<br>اس     | 📑 فرایندهای مالی                            |
| ☆ | ي صدور مجوز مركز آزفا<br>اس        | 📑 فرایندهای کنسولی                          |
|   |                                    | 🚍 پذیرش                                     |
|   |                                    | همه فرايندها                                |

صفحه ۳ از ۱۲

|   |    | Ŀ  |      |
|---|----|----|------|
| ( | •  | 16 | يتا: |
|   | 90 | 2  | ~    |
| C | 2  | 5  | 98   |

۱-۲- ثبت درخواست

کارشناس شروع کننده فرایند در فرم اول ابتدا نام دانشگاه را از لیست کشویی موجود که، با مدل داده MDM در ارتباط است، انتخاب نموده و سپس باید اقدام به پر نمودن سایر اقلام اطلاعاتی موجود در فرم نماید. هریک از فیلدها در فرم شامل اقلام اطلاعاتی متفاوتی است که تکمیل آنها برای شروعکننده فرایند الزامی است. در این مرحله متقاضیانی که درخواست صدور مجوز آزفا را دارند باید طبق تصاویر زیر اطلاعات را تکمیل نمایند.

| تاريخ أخرين ويرايش: ١٤٠٢/٠٩/١١ | راهنمای کاربری فرایند صدور مجوز مرکز آزفا | بيبا بنار م |
|--------------------------------|-------------------------------------------|-------------|
| نسخه سند: ۱                    | سامانه جامع سازمان امور دانشجويان (سجاد)  | موجو        |

| ہے سامانہ جامع امور دانشجویان بین المللی                                              |                                               |      |                                 | ENGLISH 🌐 |
|---------------------------------------------------------------------------------------|-----------------------------------------------|------|---------------------------------|-----------|
| كارپوشه 🚾 آغاز كار جديد پيوستها تنظيمات                                               |                                               |      |                                 |           |
| صدور مجوز آزفا/ثبت درخواست<br>۱۲۵۵۹٬۷۰   مدور مجوز مرکز آزفا   ۶ آبان ۱۴۰۲ - ۵۹:۵۹:۵۰ |                                               |      |                                 | 0         |
| م دانشگاه*                                                                            |                                               |      |                                 |           |
| عداد اعضای هیئت علمی مرتبط با مرکز آزفا                                               |                                               |      |                                 |           |
| تعداد استادیار مرتبط با آزفا*                                                         | تعداد دانشیار مرتبط با آزفا*                  |      | تعداد استاد تمام مرتبط با آزفا* |           |
| تعداد استاد مدعو مرتبط با آزفا با مدرک ارشد*                                          | تعداد استاد مدعو مرتبط با آزفا با مدرک دکتری* |      |                                 |           |
| عداد کل دانشجویان بین المللی مشغول به تحصیل در دانشگاه                                |                                               |      |                                 |           |
| تعداد کل دانشجوی بین الملل*                                                           |                                               |      |                                 |           |
| عداد تخت خوابگاه مجردی                                                                |                                               |      |                                 |           |
| تعداد تخت خوابگاه مجردی پیش بینی شده*                                                 |                                               |      |                                 |           |
| عداد سوئيت خوابگاه متاهلی                                                             |                                               |      |                                 |           |
| تعداد سوئیت خوابگاه متاهلی پیش بینی شده*                                              |                                               |      |                                 |           |
| رنامه های فرهنگی                                                                      |                                               |      |                                 |           |
| تعداد برنامه های فرهنگی پیش بینی شده*                                                 |                                               |      |                                 |           |
| یر ساخت فضای آموزش                                                                    |                                               |      |                                 |           |
| زيرساخت آموزش چند رسانه ای*                                                           |                                               |      |                                 |           |
| ندارک ساختمان مستقل، تعداد کلاس آموزشی و دفتر اداری ویژه مرکز آزفا                    |                                               |      |                                 |           |
| تعداد کلاس آموزشی تدارک دیده شده*                                                     |                                               |      |                                 |           |
| بیشنهاد میزان شهریه دریافتی از هر دانشجو                                              |                                               |      |                                 |           |
| هزینه پیشنهادی شهریه <sup>*</sup> ری <b>ال</b>                                        | هزینه پیشنهادی خوابگاه*                       | ريال | هزینه پیشنهادی تغذیه*           | J         |
| ىركز مشاوره                                                                           |                                               |      |                                 |           |
| آیا مرکز مشاورہ دارد؟*                                                                |                                               |      |                                 |           |
| ا،گذاری مدارک                                                                         |                                               |      |                                 |           |
|                                                                                       |                                               |      |                                 |           |

ثبت و ارسال پیشنویس بستن

| تاریخ آخرین ویرایش: ۱٤۰۲/۰۹/۱۱ | راهنمای کاربری فرایند صدور مجوز مرکز آزفا | بيباغ (•) |
|--------------------------------|-------------------------------------------|-----------|
| نسخه سند: ۱                    | سامانه جامع سازمان امور دانشجويان (سجاد)  | موجين     |

در پایان جهت ثبت و ادامه فرآیند از دکمه ثبت و ارسال انتهای فرم استفاه شود.

|       |                                                                                                    |                                 |                                 | یشرفته 🔅                               | ده 🔅 جستجوی پ                      | جستجوی ساہ           |
|-------|----------------------------------------------------------------------------------------------------|---------------------------------|---------------------------------|----------------------------------------|------------------------------------|----------------------|
|       |                                                                                                    | میں بغر ایمی تو کنی د           | - ulua                          |                                        | ام شده                             | وضعیت<br>وظایف انہ   |
|       | ×                                                                                                    |                                 |                                 |                                        | لاعات نمونه فرايند                 | تاريخ                |
|       |                                                                                                    |                                 |                                 |                                        |                                    |                      |
| r la  |                                                                                                    | بررسی درخواست (رییس<br>کارگروه) | بررسی درخواست (دبیر<br>کارگروہ) | بررسی درخواست (کارشناس<br>جذب و پذیرش) | ثبت درخواست                        | افزودن               |
|       |                                                                                                    |                                 |                                 | 0                                      |                                    |                      |
| ىليات |                                                                                                    |                                 |                                 | ۶ آبان ۱۴۰۲                            | ۶ آبان ۱۴۰۷                        | کد پیگیرو            |
| a (j  |                                                                                                    |                                 |                                 | میک: آ:فا                              | فابند مدمد محمن                    | ۲۲۵۵۹۷۰              |
|       |                                                                                                    |                                 |                                 | . شرکر ۱ رف                            | قرايند صدور سجور                   |                      |
|       | کد پیگیری : ۲۷۵۵۹۷۰                                                                                            | کاربر شروع کننده :              |                                 | 01:00:00 - 11                          | زمان شروع : ۶ آبان <sup>۲</sup> ۰۲ | ትአሑአ <del>ե</del> «ኤ |
|       | وضعیت فرایند : در حال اجرا                                                                                     |                                 |                                 |                                        | توضيحات شروعځننده :                |                      |
|       | and a second second second second second second second second second second second second second second second |                                 |                                 | ن الملل بورسيه                         | پذیرش دانشجویان ہیر                | <u>የ</u> ትየትትያ       |

۲-۲- بررسی درخواست

در این مرحله، کارشناس جذب و پذیرش قادر است اطلاعات درج شده توسط متقاضی را مطابق با تصویر زیر، از مسیر کارپوشه، مشاهده وظیفه رویت نماید.

| وظايف جارى                   | •     | جستجو               | 5                | پیگیری               |             |             |    |
|------------------------------|-------|---------------------|------------------|----------------------|-------------|-------------|----|
| تاریخ ایجاد از               | ī     | تاريخ ايجاد تا      | ā                | برنامه ها            |             |             |    |
| جدیدترین 👻 🎵 بوکمارک         |       |                     | همه 👻 کارهای مهم | مقادير خاص فرآيند    | حذف فيلترها | اعمال فيلتر | ما |
| کدپیگیری عنوان وظ            |       | نام فرآيند          | توضيحات          | زمان شروع            |             | مليات       |    |
| ۲۲۵۵۹۷۰ صدور مجوز آزفا/بررسی | ں جذب | صدور مجوز مرکز آزفا |                  | ۶۰ آبان ۱۴۰۲ - ۲۳:۲۳ |             | <b>(i)</b>  | 3  |

| بيبايط ( • ) | راهنمای کاربری فرایند صدور مجوز مرکز آزفا | تاريخ أخرين ويرايش: ١٤٠٢/٠٩/١١ |
|--------------|-------------------------------------------|--------------------------------|
| موجوبي       | سامانه جامع سازمان امور دانشجویان (سجاد)  | نسخه سند: ۱                    |

| خرچ ENGLISH 🅎                                                      | للى      | المعلى<br>المعلى سامانه جامع امور دانشجويان بين الم |
|--------------------------------------------------------------------|----------|-----------------------------------------------------|
| ۲۲۵۵۹۷۰   صدور مونز مرکز آرفا   ۲۶ آبان. ۱۴۰۲                      |          |                                                     |
| كان:                                                               | اسم دانت |                                                     |
| אران<br>                                                           | دانشگاه  |                                                     |
| تهداد اعضاى هيئت علمى مرتبط با مركز آزفا                           | ~        | میز کار                                             |
| تعداد کل دانشجویان بین المللی مشغول به تحصیل در دانشگاه<br>        | ~        | 💻 كاريوشە                                           |
| تعداد نخت خوابگاه مجردی                                            | ~        |                                                     |
| برتامه های فرهنگی                                                  | ~        | 🕨 اغاز کار جدید                                     |
| زير ساخت فضاى آموزش                                                | ~        | 📥 پیوستھا                                           |
| تدارک ساختمان مستقل، تعداد کلاس آموزشی و دفتر اداری ویژه مرکز آزفا | ~        | 韓 تنظيمات                                           |
| پیشتهاد میزان شهریه دریافتی از هر دانشجو                           | ~        |                                                     |
| بارگذاری مدارک                                                     | ~        |                                                     |
| نتيجه بررسي كارشناس جذب و پذيرش                                    | ^        |                                                     |
|                                                                    | .u       |                                                     |
| -<br>به بازیینی                                                    |          |                                                     |
|                                                                    | Ŭ        |                                                     |
|                                                                    | توضيحان  |                                                     |
|                                                                    |          |                                                     |
| ثبت و ارسال <b>پیش نویس ستن</b>                                    |          |                                                     |

پس از بررسی فرم، کارشناس جذب و پذیرش و بنابر تشخیص گزینه تایید یا نیاز به بازبینی را ثبت و ارسال مینماید. در صورت نیاز به بازبینی، فرم به مرحله قبل(کارشناس متقاضی) برای بازبینی و ویرایش بازمی گردد. در صورت درج گزینه نیاز به بازبینی، درج توضیحات الزامی و در غیراینصورت اختیاری میباشد. در صورت تایید کارشناس جذب و پذیرش، فرم درخواست جهت بررسی به دبیر کارگروه ارسال می گردد.

| تاريخ أخرين ويرايش: ١٤٠٢/٠٩/١١ | آزفا                            | بي المار م                                      |                                                        |                            |
|--------------------------------|---------------------------------|-------------------------------------------------|--------------------------------------------------------|----------------------------|
| نسخه سند: ۱                    | (                               | ر دانشجويان (سجاد)                              | سامانه جامع سازمان امور                                | موظير                      |
| ×                              |                                 |                                                 |                                                        |                            |
|                                | بررسی درخواست (رییس<br>کارگروه) | بررسی درخواست (دبیر<br>کارگروه)<br>۶۰ آبان ۱۴۰۲ | بررسی درخواست (کارشناس<br>جذب و پذیرش)<br>۹۶ آبان ۱۴۰۲ | ثبت درخواست<br>۱۴۰۲ ، ۱۴۰۲ |
|                                |                                 |                                                 |                                                        |                            |

کاربر شروع کننده :

کد پیگیری : ۲۲۵۵۹۷۰

وضعیت فرآیند : درحال اجرا

زمان انجام : ٥۶ آبان ١٣٥٢ - ١٥:٣۶

دبیر کارگروه اطلاعات درج شده توسط متقاضی و کارشناس جذب و پذیرش را بررسی و بنابر تشخیص، گزینه تایید، نیاز به بازبینی یا رد را ثبت و ارسال مینماید.

تاريخ سررسيد : -

در صورت نیاز به بازبینی فرمها به مرحله قبل برای بازبینی و ویرایش بازمیگردند.

در صورت درج گزینه رد و نیاز به بازبینی، درج توضیحات الزامی و در غیراین صورت اختیاری می باشد.

**نوع ارجاع :** مستقيم

فرآیند صدور مجوز مرکز آزفا زمان شروع : شنبه ۰۶ آبان ۱۴۰۲ ۵۰:۹۰

زمان ایجاد : ۰۶ آبان ۱۴۰۲ - ۱۰:۲۳

وظيفه صدور مجوز آزفا/بررسى كارشناس جذب

توضيحات شروع كننده :

تاريخچه فرآيند

| تاریخ آخرین ویرایش: ۱٤۰۲/۰۹/۱۱ | راهنمای کاربری فرایند صدور مجوز مرکز آزفا | سا <u>بنا</u><br>سابط ( |
|--------------------------------|-------------------------------------------|-------------------------|
| نسخه سند: ۱                    | سامانه جامع سازمان امور دانشجويان (سجاد)  | موظي                    |

در صورت تایید دبیر کارگروه، درخواست جهت بررسی به مدیر کل امور دانشجویان ارسال میگردد.

| ලාළු 📴 ENGUSH 🚯                                                    | ی اسامانه جامع امور دانشجویان بین المللی<br>مریک |  |
|--------------------------------------------------------------------|--------------------------------------------------|--|
| مىدور مورز لولاروس دير کركره<br>۱۳۵۷ مىدور مرکز لوفا ؟ لين ۱۳۸۲    | <b>a 9</b>                                       |  |
| 2<br>2<br>2                                                        | اسم دانشاً                                       |  |
| تولن                                                               | میز کار                                          |  |
| تساد الفادي هيئت علمي مرتبط با مركز آرتا                           | V Austa                                          |  |
| تساد کل دانشجویان بین المللی مشغول به تحصیل در دانشگاه             | · · · · · · · · · · · · · · · · · · ·            |  |
| تسداد ثمت طويگاه مجردي                                             | 🕨 آغاز کار جدید                                  |  |
| تعداد سوئيت خوايگاه مناهلى                                         | 🖌 پيوستاھا                                       |  |
| يرتله هاي فرهنگي                                                   | ې تىقىمات                                        |  |
| زير ساخت فضاي آسروش                                                | ×                                                |  |
| تدارک ساختمان مستقل، تعداد کلاس آمورشی و دفتر دادان ویزه مرکز آرزه | ~                                                |  |
| پېشتېد مېرانۍ شوريه د دريافتۍ از هر دانشجو                         | ~                                                |  |
| مركز منظوره                                                        | ~                                                |  |
| يرتقدي منزى                                                        | ~                                                |  |
| المجمه مروسه دمیر کارگروه                                          | ~                                                |  |
| *                                                                  | تاييد                                            |  |
| از به بازمینی                                                      | نياز ۽                                           |  |
|                                                                    | ۰ (د                                             |  |
|                                                                    | توضيحات                                          |  |
|                                                                    |                                                  |  |
| ابت و ارسال <b>بیتریوس بستی</b>                                    |                                                  |  |

| تاریخ آخرین ویرایش: ۱٤٠٢/٠٩/١١    | فا                              | سدور مجوز مرکز آز               | ىنماى كاربرى فرايند م                  | سافر م                  |
|-----------------------------------|---------------------------------|---------------------------------|----------------------------------------|-------------------------|
| نسخه سند: ۱                       |                                 | دانشجويان (سجاد)                | مانه جامع سازمان امور                  | موجوبي ساد              |
|                                   |                                 |                                 |                                        |                         |
| ×                                 |                                 |                                 |                                        |                         |
|                                   | بررسی درخواست (رییس<br>کارگروه) | بررسی درخواست (دبیر<br>کارگروه) | بررسی درخواست (کارشناس<br>جذب و پذیرش) | ثبت درخواست             |
|                                   | ۶۰ آبان ۲۰۶۲                    | ۹۰ آبان ۱۴۰۲                    | ۱۴۰۲ یان                               | ۹۰ آیان ۱۴۰۲            |
|                                   |                                 |                                 | 14.7.1                                 |                         |
|                                   |                                 |                                 | مردز ازفا                              | فرايند صدور مجوز        |
| کد پیگیری : ۲۲۵۵۹۷۰               | ع کنندہ :                       | کاربر شروغ                      | ن ۲۰۹۲ ۵۵:۹۰                           | زمان شروع : شنبه ۶۰ آبا |
| وضعیت فرایند : درحال اجرا         |                                 |                                 |                                        | توضيحات شروع كننده :    |
|                                   |                                 |                                 |                                        | تاريخچه فرآيند          |
|                                   |                                 |                                 | ِ آزفا/بررسی دبیر کارگروہ              | وظيفه صدور مجوز         |
| زمان انجام : ۶۰ آبان ۱۴۰۲ - ۱۰:۵۳ | تاريخ سررسيد : -                | نوع ارجاع : مستقيم              | 10:145 - 11Fo                          | زمان ایجاد : ۶۰ آبان ۲  |

رئیس کارگروه جذب و پذیرش نیز ممکن است درخواست وارد شده به کارپوشه خود را تایید نموده، یا آنرا رد نماید و یا درخواست از نظر ایشان نیازبه بازبینی داشته باشد. در صورت تایید رئیس کارگروه جذب و پذیرش سازمان، مدارک و درخواستها در پایگاه داده درج، اعتبار مجوز مرکز آزفا صادر و فرایند به پایان میرسد.

| ورى ENGUSH 🚯                                                                                                    | ىلى     | می المانه جامع امور دانشجویان بین المله<br>موجوع |
|----------------------------------------------------------------------------------------------------|---------|--------------------------------------------------|
| صدور معور ژونارس راس کرد.<br>۱۳۵۷ ا مدیر معرز ژونا ۶ آین ۱۴۰۲ 🔹 ۲۰                                                                                                    | Û       | •                                                |
|                                                                                                    | اسم دائ |                                                  |
| تېران                                                                                                    | دانشگاه | میز کار                                          |
| تعداد اعضاء مرتبط با مركز آرفا                                                                                                    | ~       |                                                  |
| تعداد كل دانشجويان بين المللى مشقول به تحصيل در دانشگاه                                                                                                    | ~       | 💻 کارپوشه                                        |
| تعداد تخت خوابگاه مجردی                                                                                                    | ~       | آغاز کار جدید                                    |
| ئىماد سولىت خولىگە مەلمى                                                                                                    | *       | پيوستھا 🌰                                        |
| مرکز مطاوره                                                                                                    | *       | 🔹 تنظيمات                                        |
| برئله هاي فرهنگي                                                                                                    | ~       |                                                  |
| زير ساخت فشاي آموزش                                                                                                    | ~       |                                                  |
| تىلاي سائىمان سىقىلى، ئىمانا كانىي ئامۇرىغى و دخىر ادارى روپۇ مركز آرتا                                                                                                    | *       |                                                  |
| پېشنېلا مېران غېريه دريافتى از هر دانتخبو                                                                                                    | *       |                                                  |
| براقترى سىزى                                                                                                    | ~       |                                                  |
| نتيجه مروسى وليس كاركروه                                                                                                    | ~       |                                                  |
| المت و ارسال المنافق المنافق منافق منافق منافق منافق المنافق المنافق المنافق المنافق المنافق المنافق المنافق المنافق المنافق المنافق المنافق المنافق المنافق المنافق المنافق المنافق المنافق المنافق المنافق منافق المنافق منافق من<br>منافق منافق منافق منافق منافق منافق منافق منافق منافق منافق منافق منافق منافق منافق منافق منافق منافق منافق منفق منفق منافق منافق منافق منافق منافق منافق منافق منافق منفق منفق منفقق منفق منفق منفقي منفق منفق منفقي منفق منفق منفقق منفق |         |                                                  |

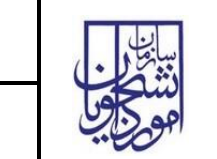

تاريخ آخرين ويرايش: ١٤٠٢/٠٩/١١

٥- نكات مهم

🖌 جهت مشاهده مراحل درخواستهای ثبت شده مطابق با شکل زیر اقدام نمایید.

| висизи 🕀 сыхона 🕀                    |           |                                  |                | محکول سامانه جامع امور دانشجویان بین المللی              |
|--------------------------------------|-----------|----------------------------------|----------------|----------------------------------------------------------|
| مدیرکل سازمان امور دانشجویان         |           |                                  |                | میز کار کاریوشه آغاز کار جدید پیوستیها تنظیمات           |
|                                      |           |                                  |                | چستجوی ساده * استجوی بیشرفنه *                           |
|                                      | کد پیگیری | لر خود را جستجو کنید             | عبارت مورد نظ  | ونغایف جاری<br>وظایف جاری                                |
| · •                                  | برنامه ها | 1                                | تاريخ ايجاد تا | وقايف جارى                                               |
| حذف فيلترها معل فيلترها - 3          |           |                                  |                | وفايدا نجام شده<br>افزودن مقادير خاص بعيلتر ممه ب        |
|                                      |           |                                  |                |                                                          |
| envelush 🔀 🔆                         |           |                                  |                | معتلجا سامانه جامع امور دانشجویان بین المللی             |
| مدیرکل سازمان امور دانشجویان 🌒       |           |                                  |                | میز کار کارپوشه آغاز کار جدید پیوست،ها تنظیمات           |
|                                      |           |                                  |                | چستجوی سادہ 🐐 🐳 چستجوی پیشرانته                          |
| کد پیگیری                            |           | عبارت مورد نظر خود را جستجو کنید | ~              | ونتبرى<br>وظايف انجام شده                                |
| برنامه ها                            |           | تاريخ پايان تا                   | i i            | ر<br>تاریخ پایان از                                      |
| حذف فيلترها 🖌                        |           |                                  |                | افزودن مقادير خاص فرآيند به فيلتر                        |
| زمان الجام ال                        |           |                                  |                | کد پیگیری عنوان توضیحات                                  |
| ت آبان ۲:۵۵ - ۱۴۰۲ ط II:۹۲:۵۵ - ۱۴۰۲ |           |                                  |                | صدور مجوز آزفا/بررسی رئیس کارگروه<br>صدور مجوز مرکز آزفا |
| مە بە بە بەيمىيىن مۇرۇر قۇرۇر قۇرۇر  |           |                                  |                | بېرىسى رىيىس كارگروە                                     |

- فیلدها به شکل کشویی باز و بسته شونده میباشد. با کلیک روی فلش کنار عناوین فیلدهای موجود در آن نمایش داده خواهند
  شد.
- جهت مشاهده تاریخچه فرآیند پس از انتخاب وظایف انجام شده، اعمال فیلتر و مشاهده اطلاعات بر روی واژه تاریخچه فرآیند
  کلیک فرمایید.

| تاریخ آخرین ویرایش: ۱٤٠٢/٠٩/۱۱ | راهنمای کاربری فرایند صدور مجوز مرکز آزفا | بيب الم |
|--------------------------------|-------------------------------------------|---------|
| نسخه سند: ۱                    | سامانه جامع سازمان امور دانشجویان (سجاد)  | موجاويا |

|                           |                                |                                 |                                       | اريخچه فرآيند        |                        |
|---------------------------|--------------------------------|---------------------------------|---------------------------------------|----------------------|------------------------|
| وضعیت فرآیند : درحال اجرا |                                |                                 |                                       | نوضيحات شروع كننده : |                        |
| کد پیکَیری : ۲۲۵۵۹۷۰      | کاربر شروع کننده :             |                                 | ۵۹:۵۰ ۱۴۰۲ م۵:۹۰ کاربر شروع کننده :   |                      | مان شروع : شنبه ۶۰ آبا |
|                           |                                |                                 | مرکز آزفا                             | رآيند صدور مجوز      |                        |
|                           | ۶۰ آبان ۱۴۰۲                   | ۶۰ آیان ۱۴۰۲                    | ۹۰ آبان ۲۰۱۲                          | ۶ه آبان ۱۴۰۲         |                        |
|                           |                                |                                 | بيب و پيرس                            |                      |                        |
|                           | بررسی درخواست (رییس<br>کلگرمه) | بررسی درخواست (دبیر<br>کارگرمه) | بررسی درخواست (کارشناس<br>جذب میذیرش) | ثبت درخواست          |                        |